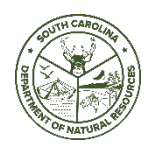

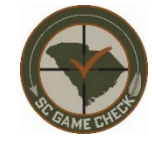

Reporting your deer harvest by midnight on the day of harvest is now required by law. You will be provided a confirmation number upon completion of the report, and you are responsible for recording that number. If you are taking your deer to a meat processor you must report your harvest prior to dropping the deer off with the processor. You are required to provide the processor with the confirmation number that is generated at the completion of your harvest report. *(SC Code of Laws 50-11-546)* 

Deer harvested with DQP tags can only be reported on the **Go Outdoors SC** mobile app or online with a computer at the **Go Outdoors SC** website. There is not a telephone or text reporting option for DQP.

To report using the Game Check feature in the Go Outdoors SC mobile app please follow these steps

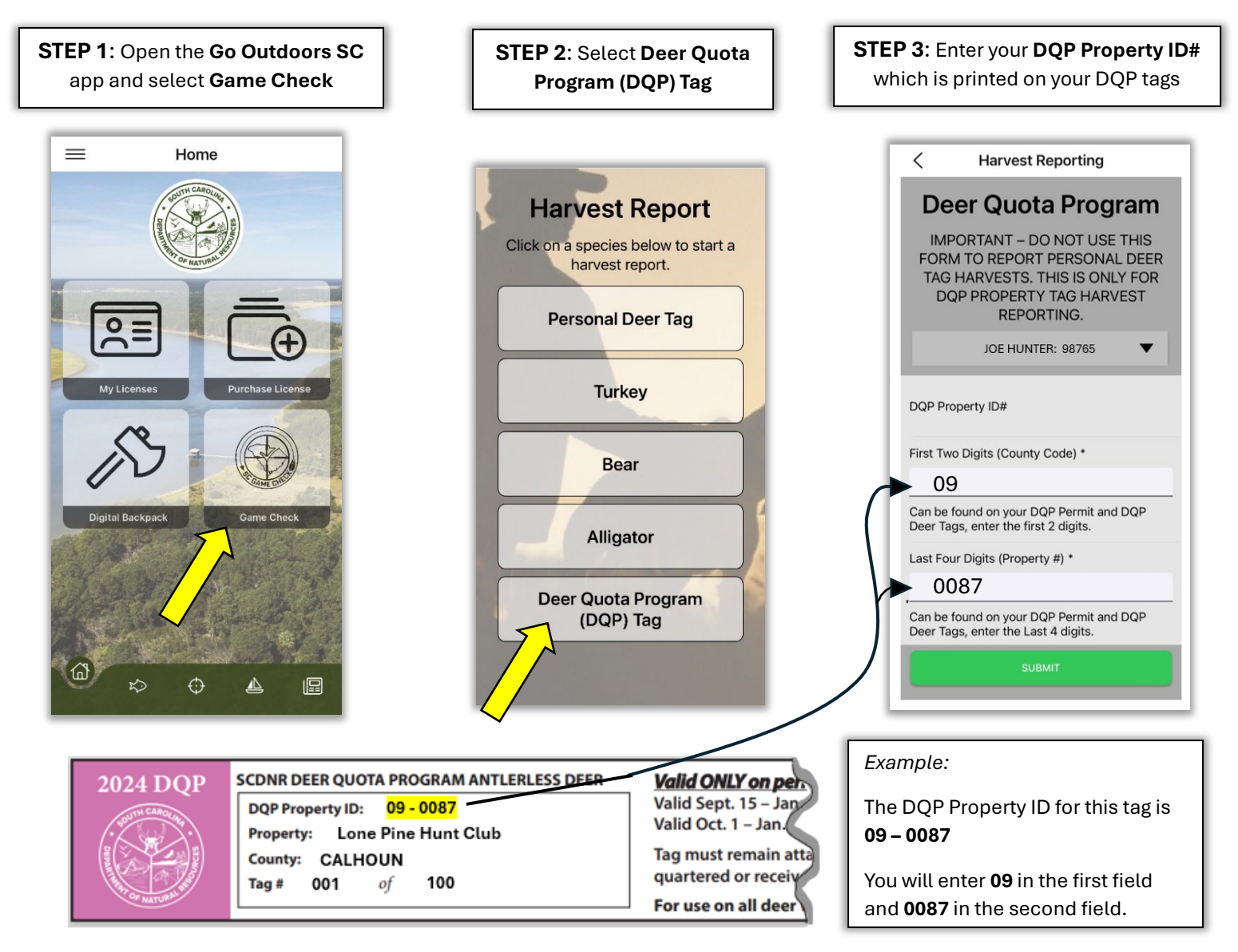

After entering your **DQP Property ID#** you will then enter: **Harvest Date**, **County of Harvest**, **Weapon Type**, **Deer Type**, **# of Antler Points** (for bucks), and you have the option to enter **Antler Spread** (to the nearest inch, if measured), and **Weight** (only if weighed on scales).

After all data is entered, confirmed and submitted you will receive your Confirmation #

## To report a DQP harvest on a computer, go to the Go Outdoors SC website at:

## https://license.gooutdoorssouthcarolina.com/Licensing/CustomerLookup.aspx

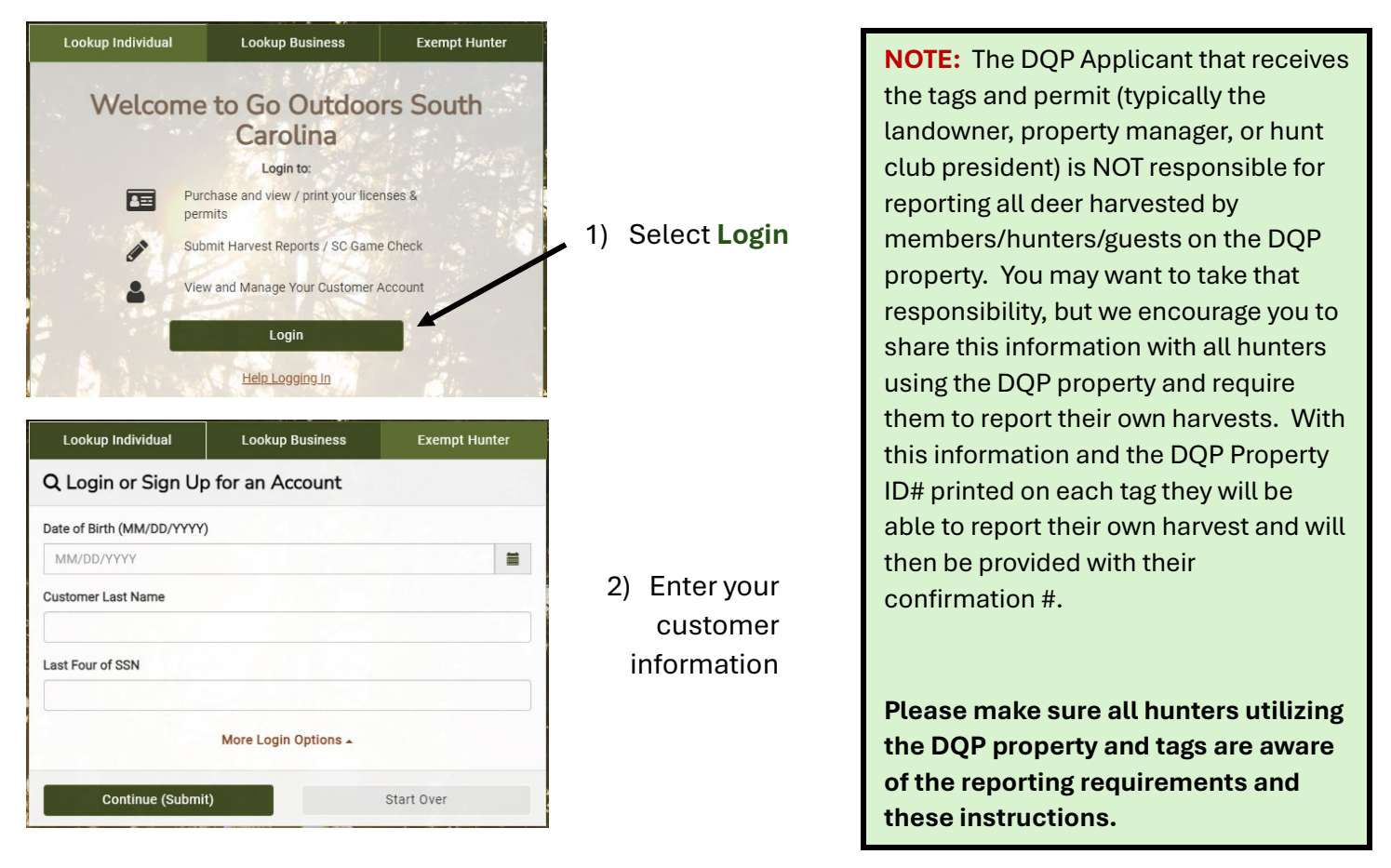

3) Select **GAME CHECK** near the top of the page.

4) Below your personal deer tags you will see **"Report a DQP Property Tag"** and click →

Report Harvest

5) Enter your **DQP Property ID #** which is printed on your DQP permit and DQP tags. This is your 2-digit county code followed by a 4-digit unique property number assigned to each DQP property.

6) You will then enter **Harvest Date**, **County of Harvest**, **Weapon Type**, **Deer Type**, **# of Antler Points** (for bucks), and you have the <u>option</u> to enter **Antler Spread** (to the nearest inch, if measured), and **Weight** (only if weighed on scales).

7) After all data is entered, confirmed and submitted you will receive your **Confirmation #** The confirmation number must be maintained by the hunter and provided upon request to SCDNR Law Enforcement or to a deer processor prior to leaving a deer for processing.

## There is not a telephone or text option for reporting DQP tagged deer.

**IMPORTANT** – If you only receive ANTLERLESS (Doe) tags in the Deer Quota Program any antlered bucks harvested on DQP properties must be tagged with *Personal Antlered Buck Tags* and reported against your personal deer tags in the Game Check system.

To evaluate the success and accuracy of DQP harvest reporting in the first year of this new system we will reach out to you at the end of the season and request a total harvest summary for your property in order to compare those numbers with harvests reported throughout the season. This additional step will be phased out in the future.